## 实例 50 加湿器底座

本例建立如图 50-1 所示的零件模型。该模型主要使用拉伸、扫描、旋转、曲面偏移特 征等建模工具。51 自学网版权所有 51 自学网网址 www.51zixue.net 作者:周四新

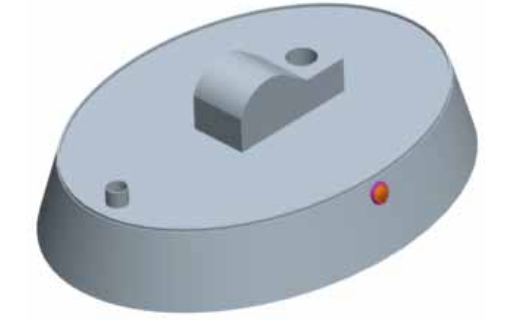

图 50-1

模型的基本制作过程如图 50-2 所示。

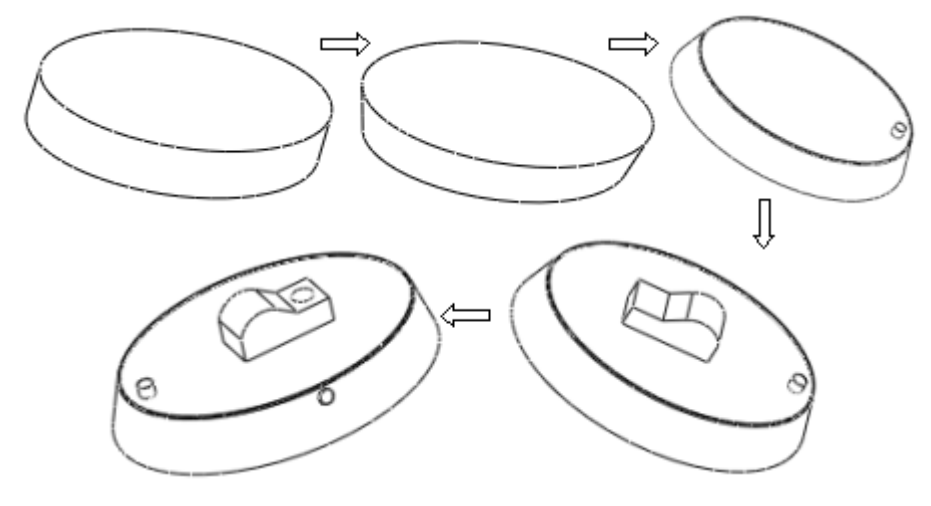

图 50-2

- 步骤1 建立新文件
- (1) 单击工具栏中的新建文件按钮 →,在弹出的〖新建〗对话框中选择"零件"类型,
   并选中"使用缺省模板"选项,在〖名称〗栏输入新建文件名"exe50"。
- (2) 单击〖新建〗对话框中的【确定】按钮,进入零件设计工作界面。

步骤 2 建立拉伸特征

(1)单击特征工具栏中的 →,打开拉伸特征操控板,各选项设置如图 50-3 所示。
☆ 放置 选项 属性
☆ 企 ↓ 125.00 ▼ × ×
☆ 在操控板中按"草绘"按钮创建剖面:或选取草绘基准曲线使用副本作为剖面。
图 50-3
(2)单击按钮 →,打开〖剖面〗对话框,选择 FRONT 基准面为草绘平面。
(3)单击〖剖面〗对话框中的【草绘】按钮,进入草绘工作环境。

51 自学网网址 www.51zixue.net 免费下载学习教程请登录 51zixue.net 网站

(4) 绘制如图 50-4 所示的椭圆,单击 🗡 按钮,完成拉伸截面的绘制。

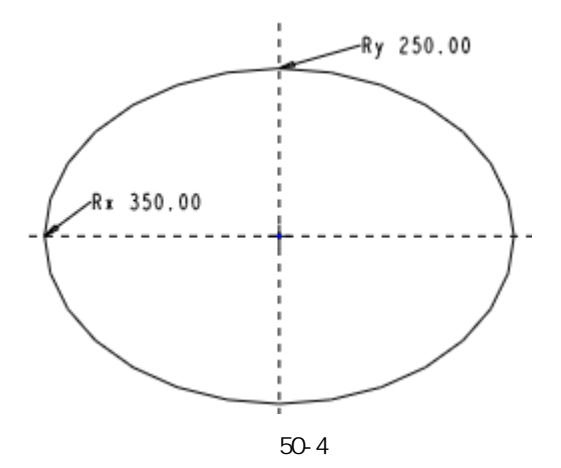

(5) 调整特征生成方向,单击 🗡 按钮,完成拉伸特征建立,如图 50-5 所示。。

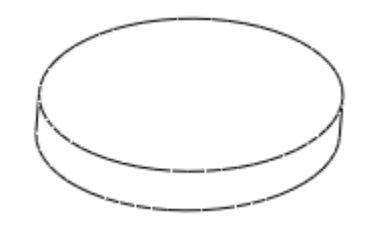

图 50-5

步骤3 建立拔模特征

(1) 单击特征工具栏中的 🦄 ,打开拔模特征操控板。

(2)选择模型的上端面为拔模枢轴,如图 50-6 所示。

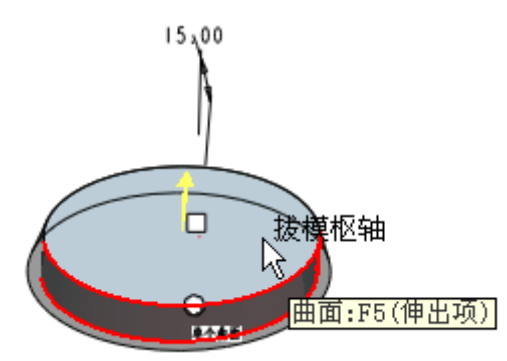

图 50-6

(3) 在〖参照〗选项卡中,激活"拔模曲面",然后选取椭圆柱模型的侧面为拔模曲面。

(4) 设定拔模角度为 15°, 使用 → 调整拔模方向,单击 → ,完成拔模特征的建立,如
 图 50-7 所示。

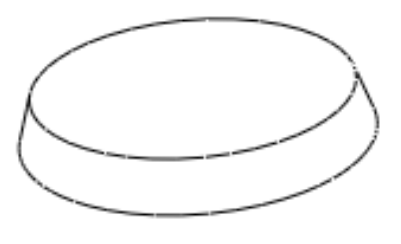

图 50-7

步骤4 建立扫描特征

- (1)单击菜单【插入】 【扫描】 【伸出项】命令。
- (2) 在弹出的 〖扫描轨迹〗 菜单中单击 【选取轨迹】。

(3) 按下 CTRL 键, 依次选中椭圆的边线, 如图 50-8 所示。

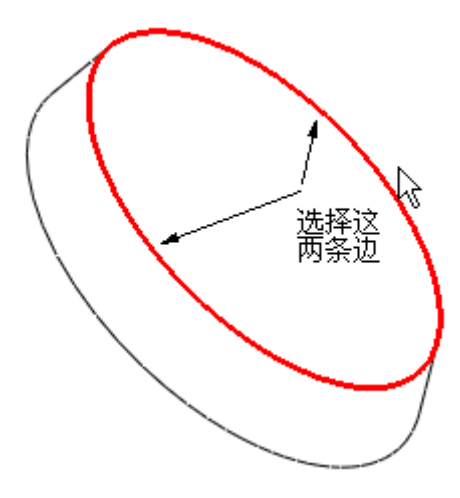

图 50-8 (4)单击【完成】 【接受】 【正向】,系统进入草绘工作环境,如图 50-9 所示。

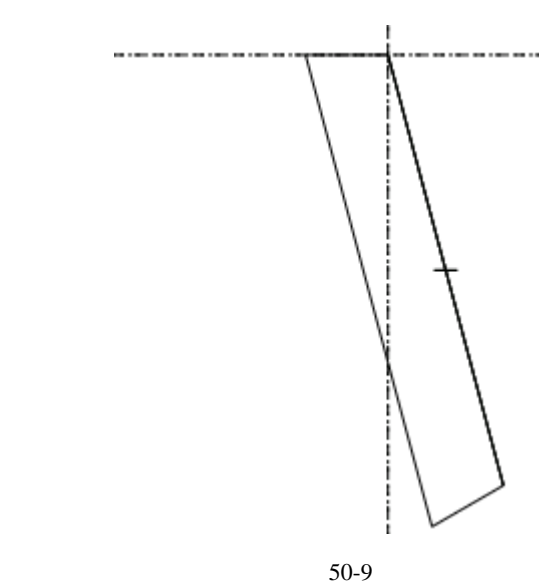

(5) 绘制如图 50-10 所示的两条辅助中心线和一个矩形。

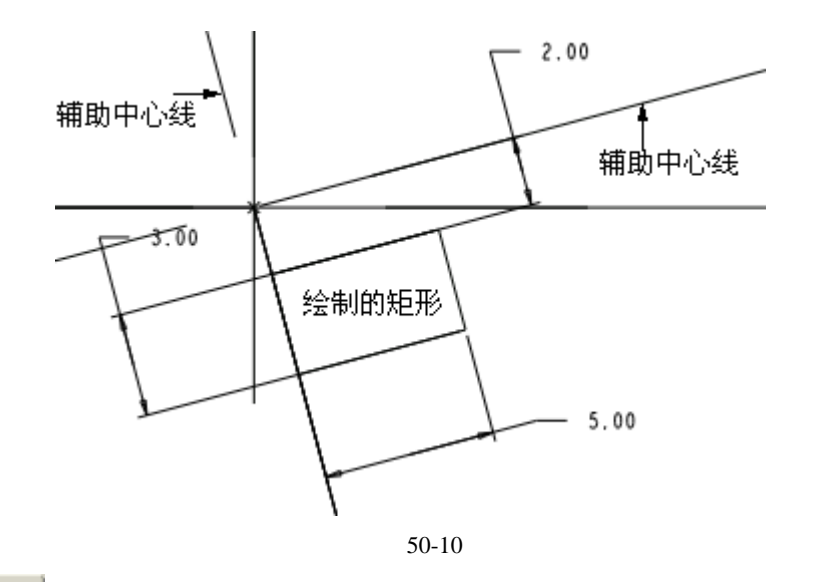

(6)单击 ▲ ,完成草图绘制,单击模型对话框中的【确定】按钮,完成扫描特征的建立,
 结果如图 50-11 所示。

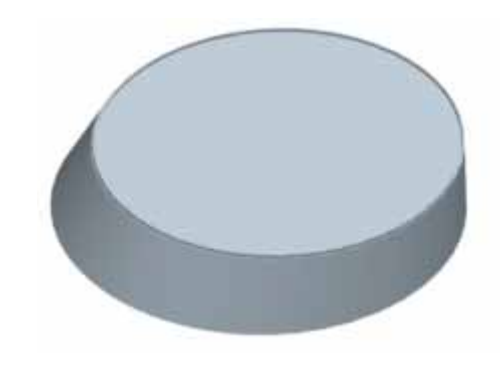

图 50-11

- 步骤5 建立进水孔 (1) 单击特征工具栏中的 →,打开拉伸特征操控板,各选项设置如图50-12所示。 → 放置 选项 属性 → 在操控板中按"草绘"按钮创建剖面:或选取草绘基准曲线使用副本作为剖面。 图 50-12
- (2) 单击按钮 2, 打开 《剖面》对话框, 如图 50-13 所示选择模型的上端面为草绘平面,选择 RIGHT 基准面为视图方向参照。

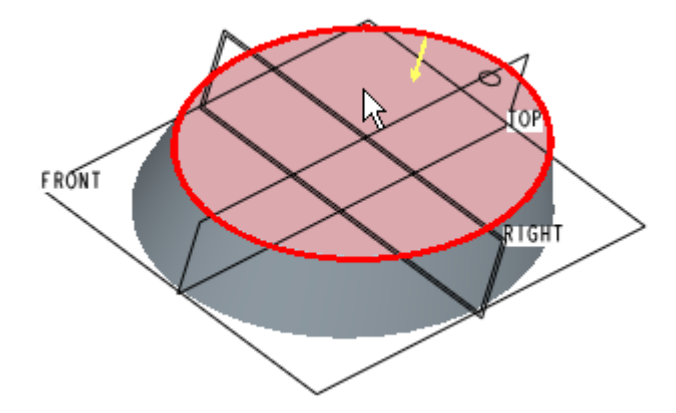

图 50-13

(3) 单击【草绘】按钮,进入草绘工作环境,绘制如图 50-14 所示的一个圆,单击草绘
 命令工具栏中的
 按钮,完成拉伸截面的绘制。

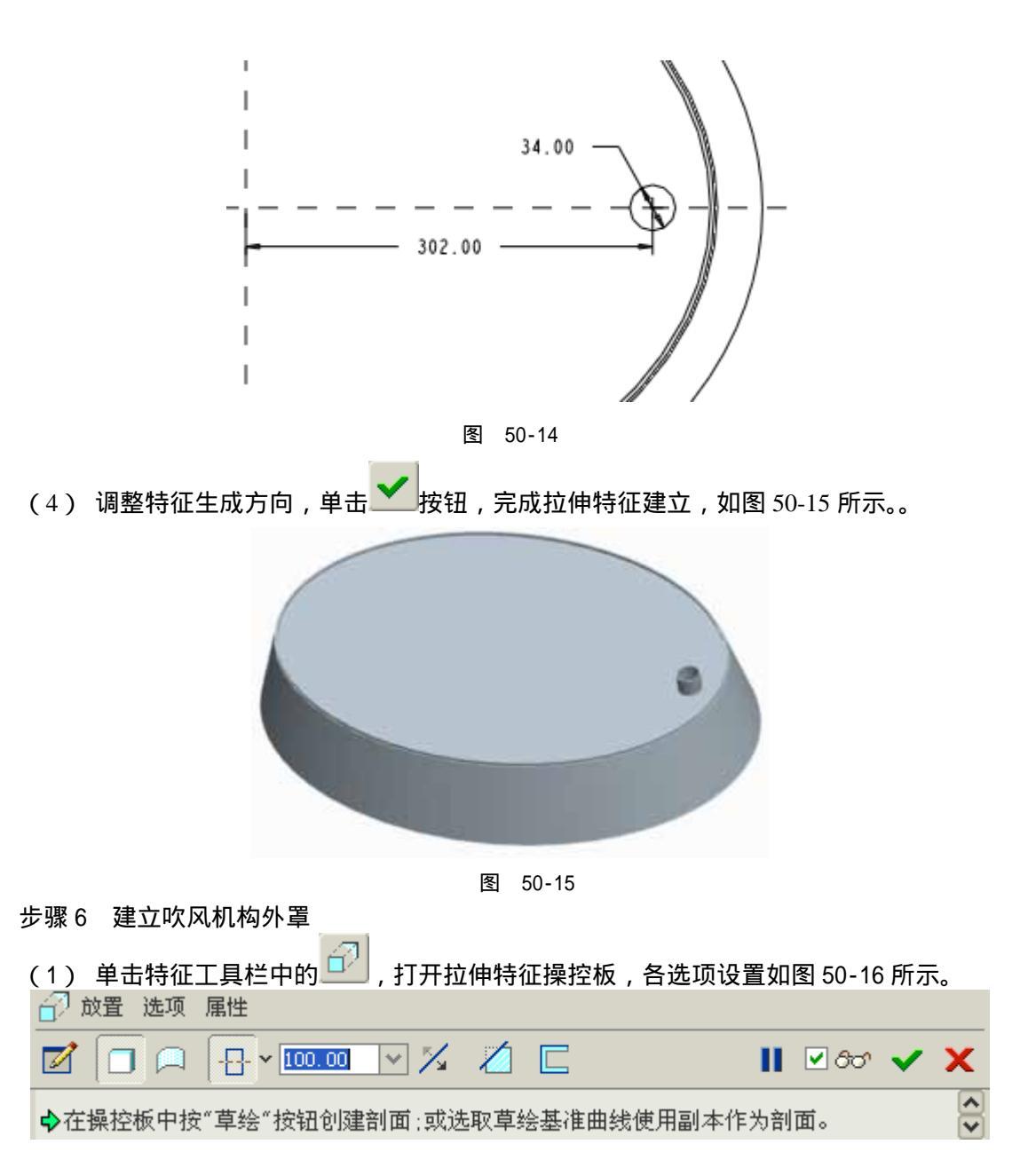

51 自学网网址 www.51zixue.net 免费下载学习教程请登录 51zixue.net 网站

图 50-16

- (2) 单击按钮 2,打开〖剖面〗对话框,选择 TOP 基准面为草绘平面, RIGHT 基准面 为视图方向参照,单击【草绘】按钮,进入草绘工作环境。
- (3) 绘制如图 50-17 所示的拉伸截面。

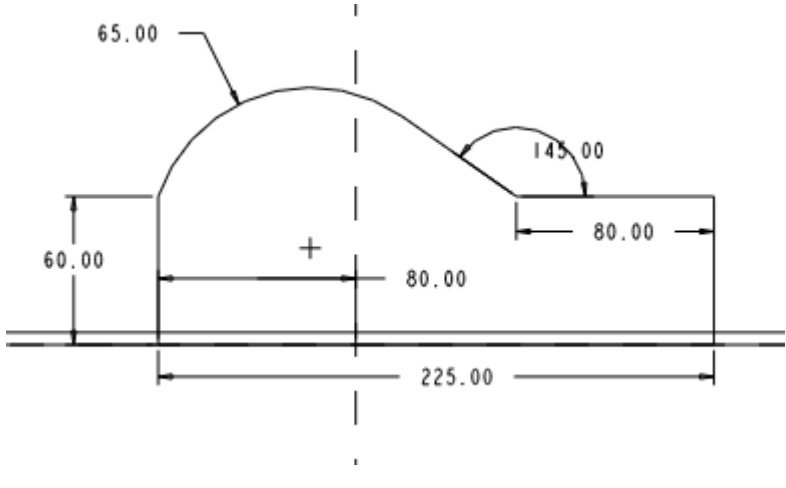

图 50-17

(4) 单击 按钮,完成拉伸截面的绘制。调整特征生成方向,单击 按钮,完成特征建立,如图 50-18 所示。

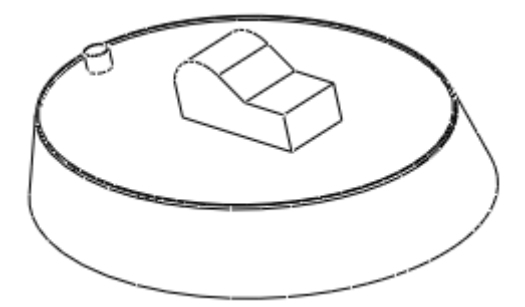

图 50-18

步骤 7 建立出风口 51 自学网版权所有 51 自学网网址 www.51zixue.net 作者:周四新

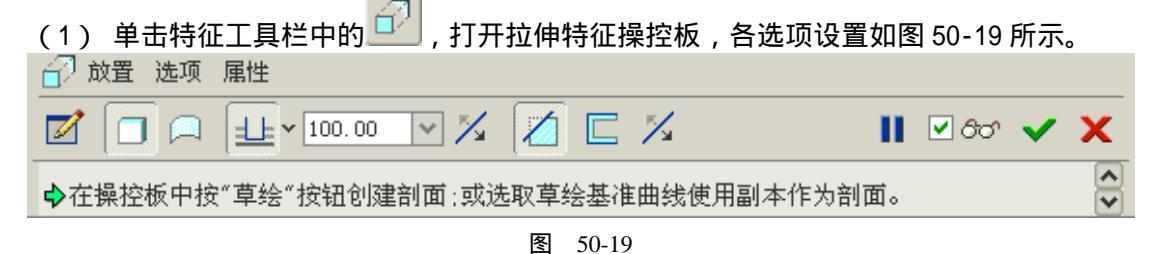

(2) 单击按钮 , 打开 《剖面》对话框, 如图 50-20 所示选择光标指示的面为草绘平面, 选取吹风机构外壳的一个侧面为视图方向参照, 单击 《草绘》 按钮, 进入草绘工作环境。

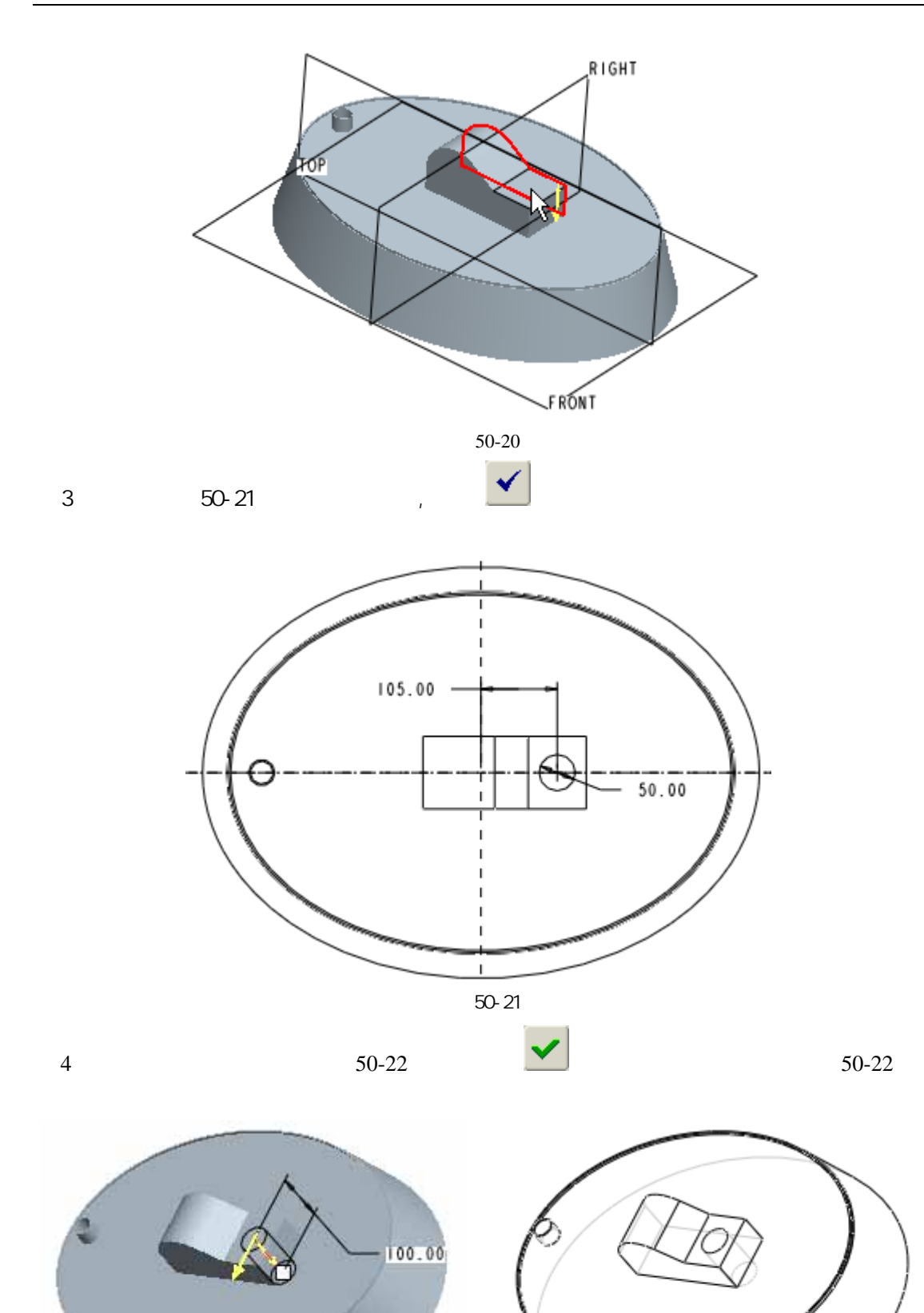

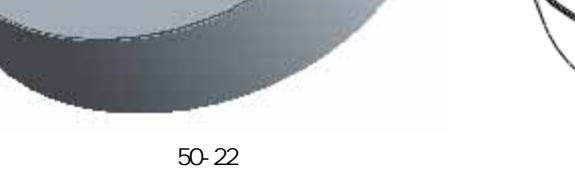

步骤 8 建立开关按钮

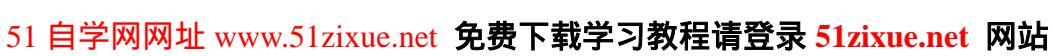

图 50-23

- (1) 单击旋转工具按钮 , 打开旋转特征操控板, 单击草绘截面按钮 , 打开 (1) 面》对话框。
- (2) 选择 RIGHT 基准面为草绘平面, TOP 基准面为视图方向参照。
- (3) 单击 〖剖面 〗对话框中的 【草绘】 按钮,系统进入草绘工作环境。
- (4) 绘制如图 50-24 所示的一条中心线和旋转截面 ,然后单击草绘命令工具栏中的 ✓ 按钮。

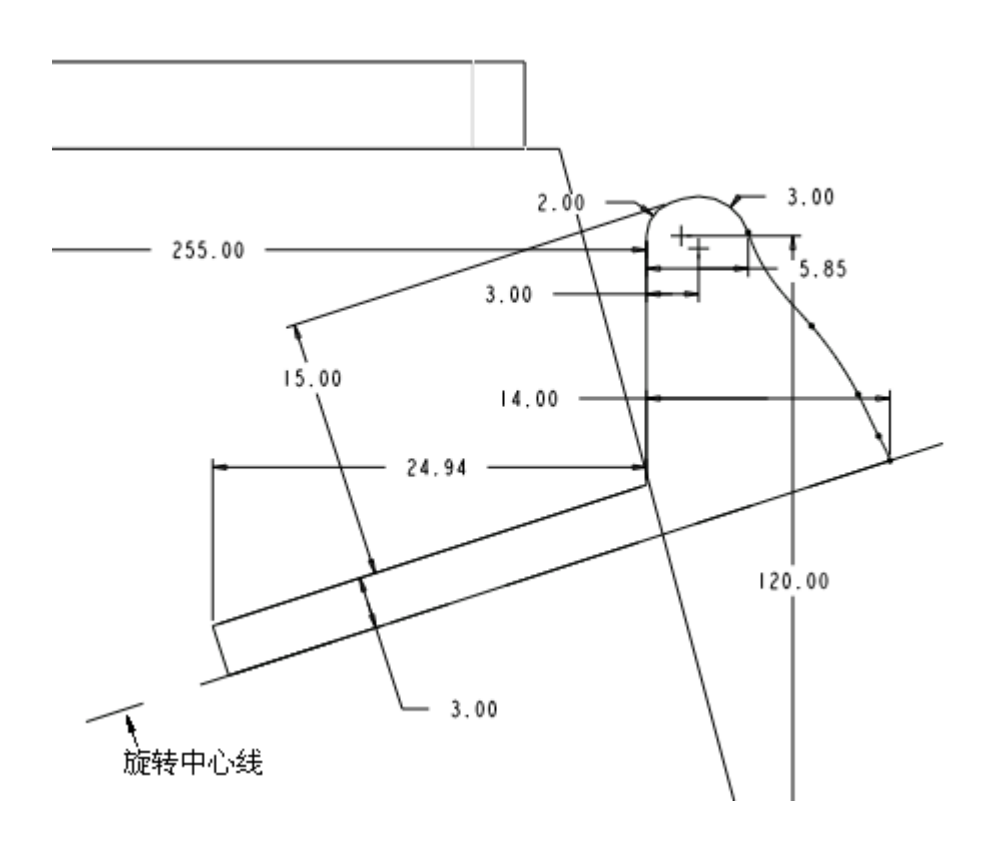

图 50-24

(5) 单击旋转特征操控板中的 🗡 按钮,完成旋转特征的建立,如图 50-25 所示。

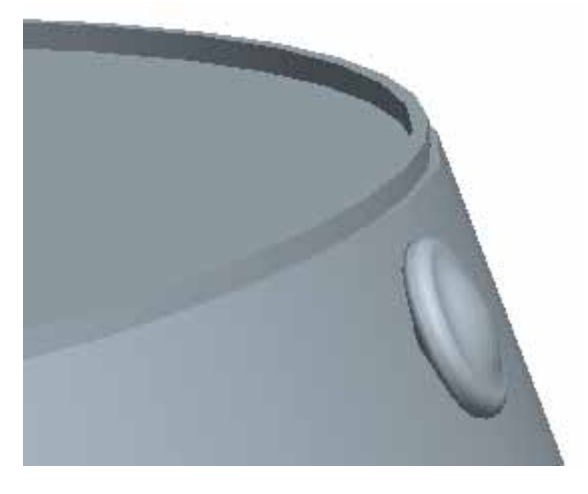

图 50-25

51 自学网网址 www.51zixue.net 免费下载学习教程请登录 51zixue.net 网站

## 步骤9 对底面建立偏距特征

(1) 在选择过滤器栏中选择"几何", 用光标拾取模型的底面, 如图 50-26 所示。

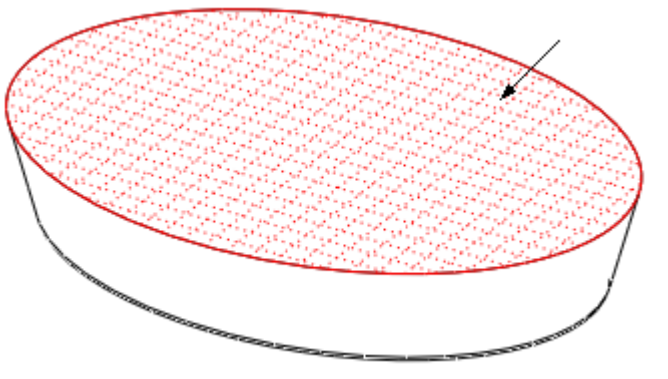

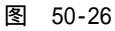

(2) 单击菜单【编辑】 【偏移】选项,打开偏移特征操控板,各选项设置如图 50-27 所示。

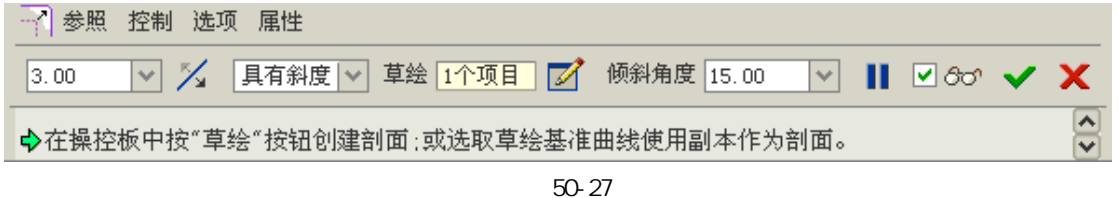

(3) 单击 2 ,打开 【剖面】对话框,选择模型底面为草绘平面, RIGHT 基准面为视图方向参照,如图 50-28 所示,单击【草绘】按钮,进入草绘工作环境。

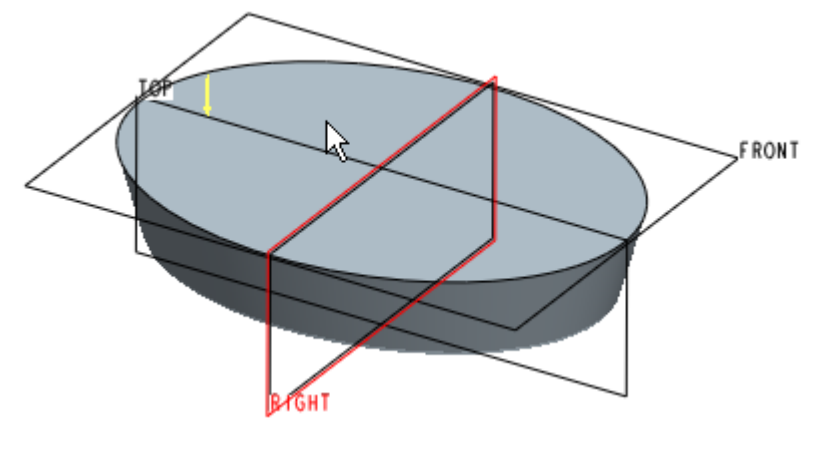

图 50-28

(4) 使用"通过偏移一条边来创建图元"工具 🦳 ,选取椭圆的边线,向内偏移 6mm,如 图 50-29 所示。

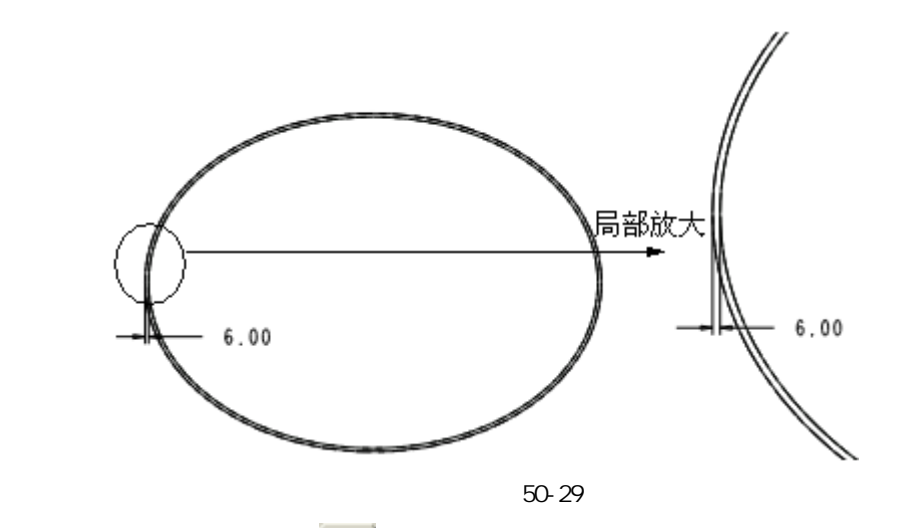

(5) 单击草绘命令工具栏中的 🗡 按钮,完成草图绘制。

(6) 调整拔模方向,单击特征操控板中的 🚩 按钮,完成特征的建立,如图 50-30 所示。

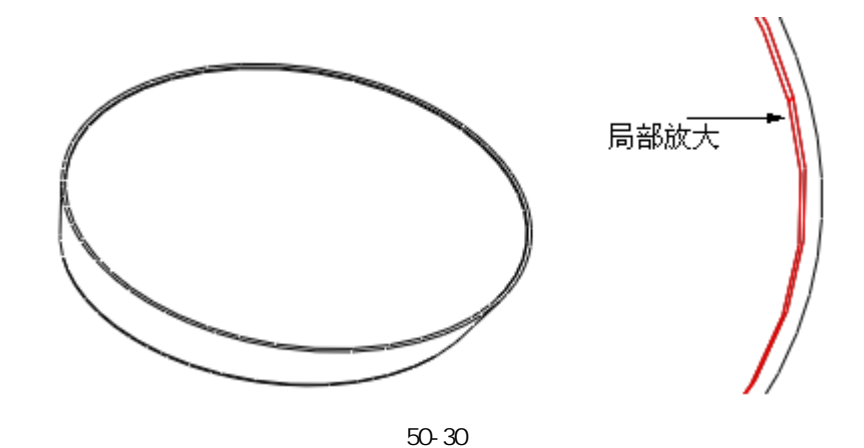

步骤 10 保存文件 单击菜单【文件】 【保存】命令,保存当前模型文件,然后关闭当前工作窗口。